# 既存かし保険 新規申込操作ガイド

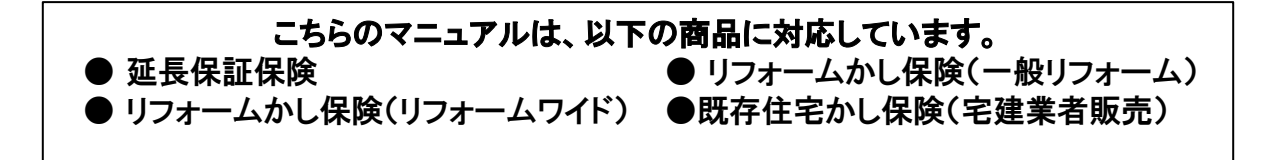

以下の商品はWEB申込み未対応商品です。郵送でお申込みください。 ● 既存住宅かし保険(個人間売買) ● 大規模修繕かし保険 ● 保険申込事前検査

郵送先 〒105-0003 東京都港区西新橋3-7-1 ランディック第2新橋ビル TEL:03-5408-8486 株式会社ハウスジーメン 宛

2020年12月

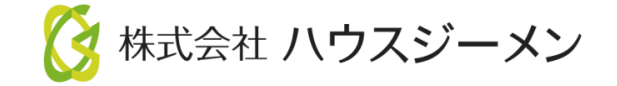

ホームページのご案内

※ハウスジーメンのホームページは「お気に入り登録」・「ショートカットの作成」をお願いします

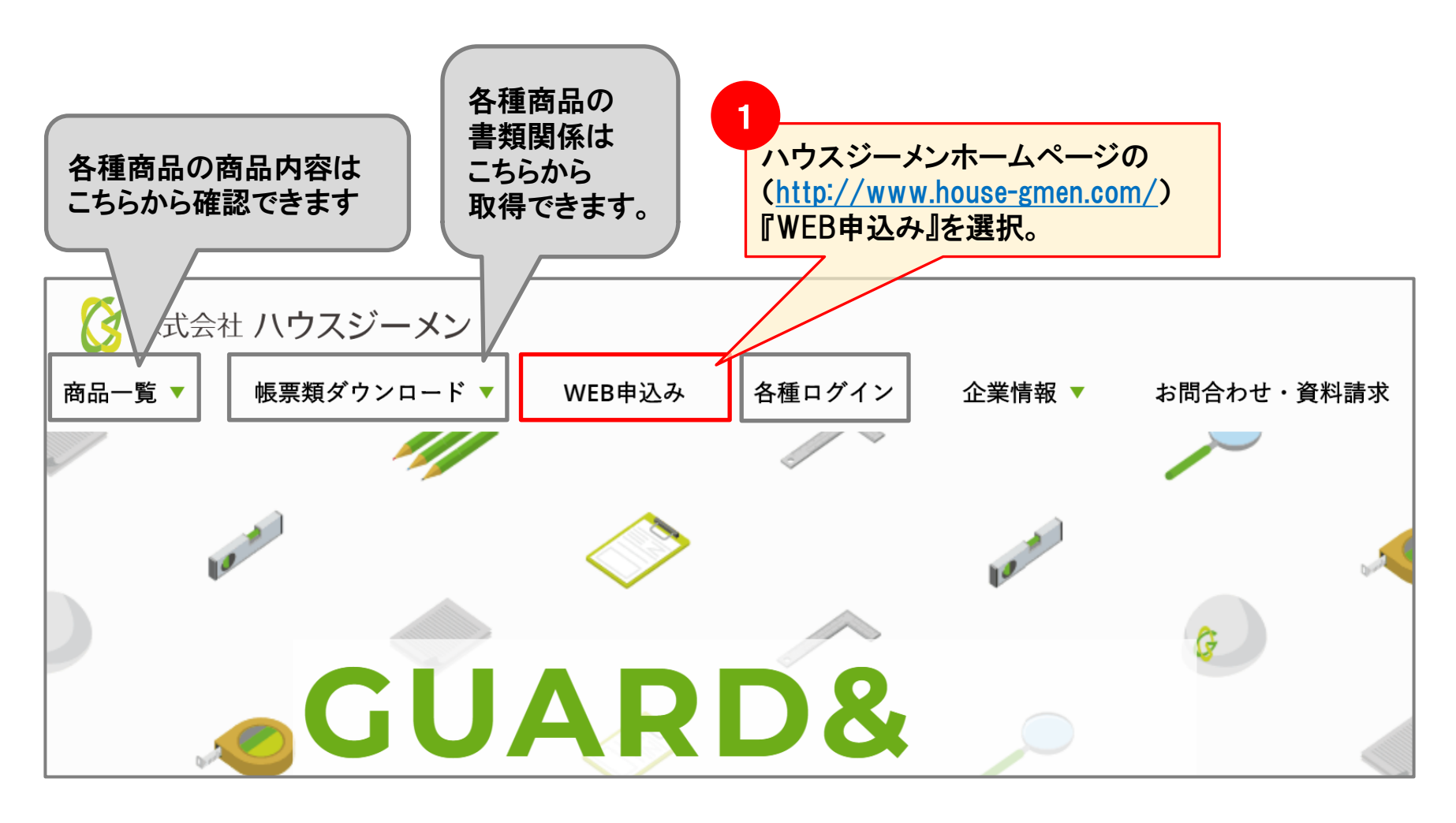

Confidential<sup>1</sup>

### ポータルサイト ログイン

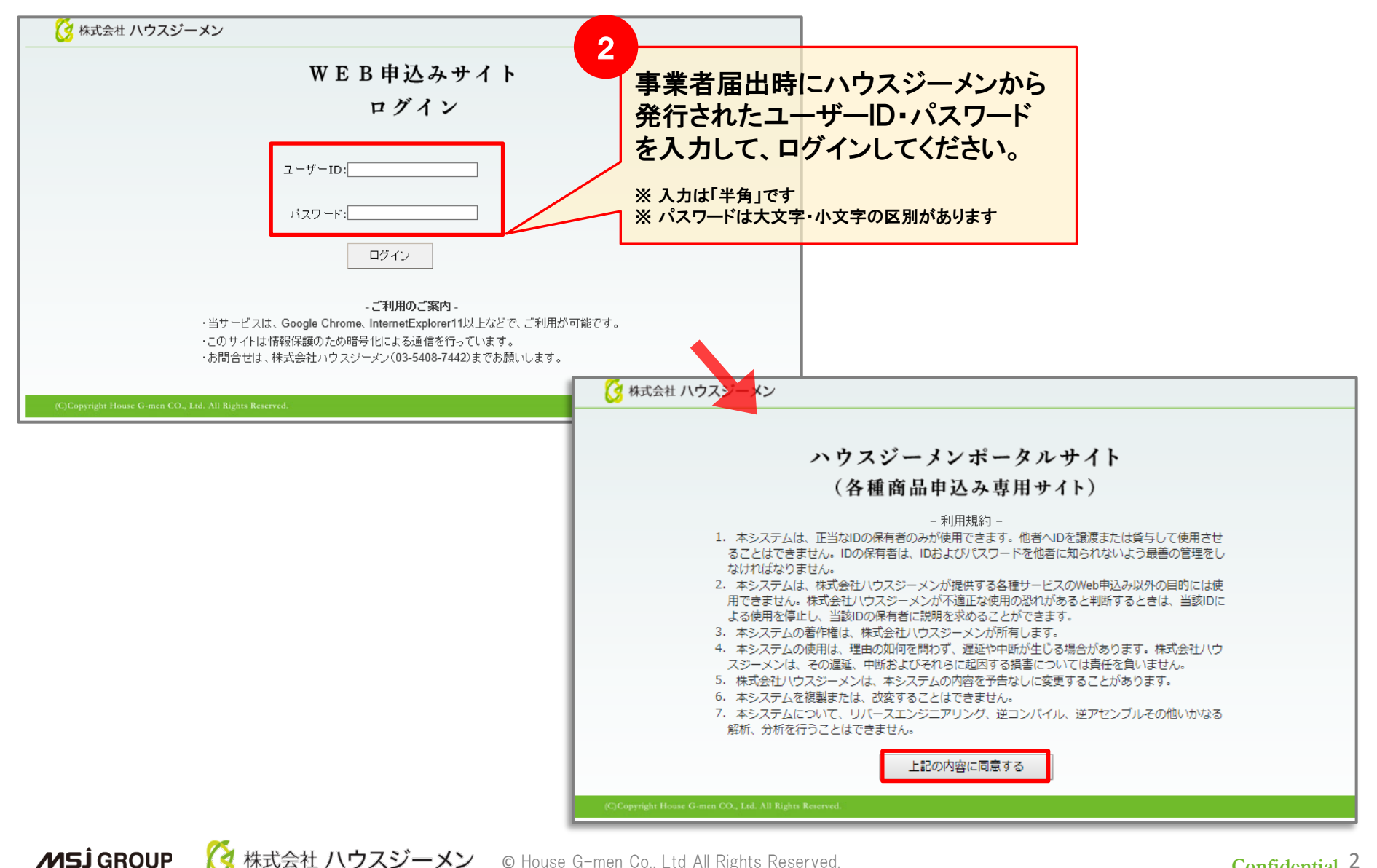

### 物件登録からの申込みの場合

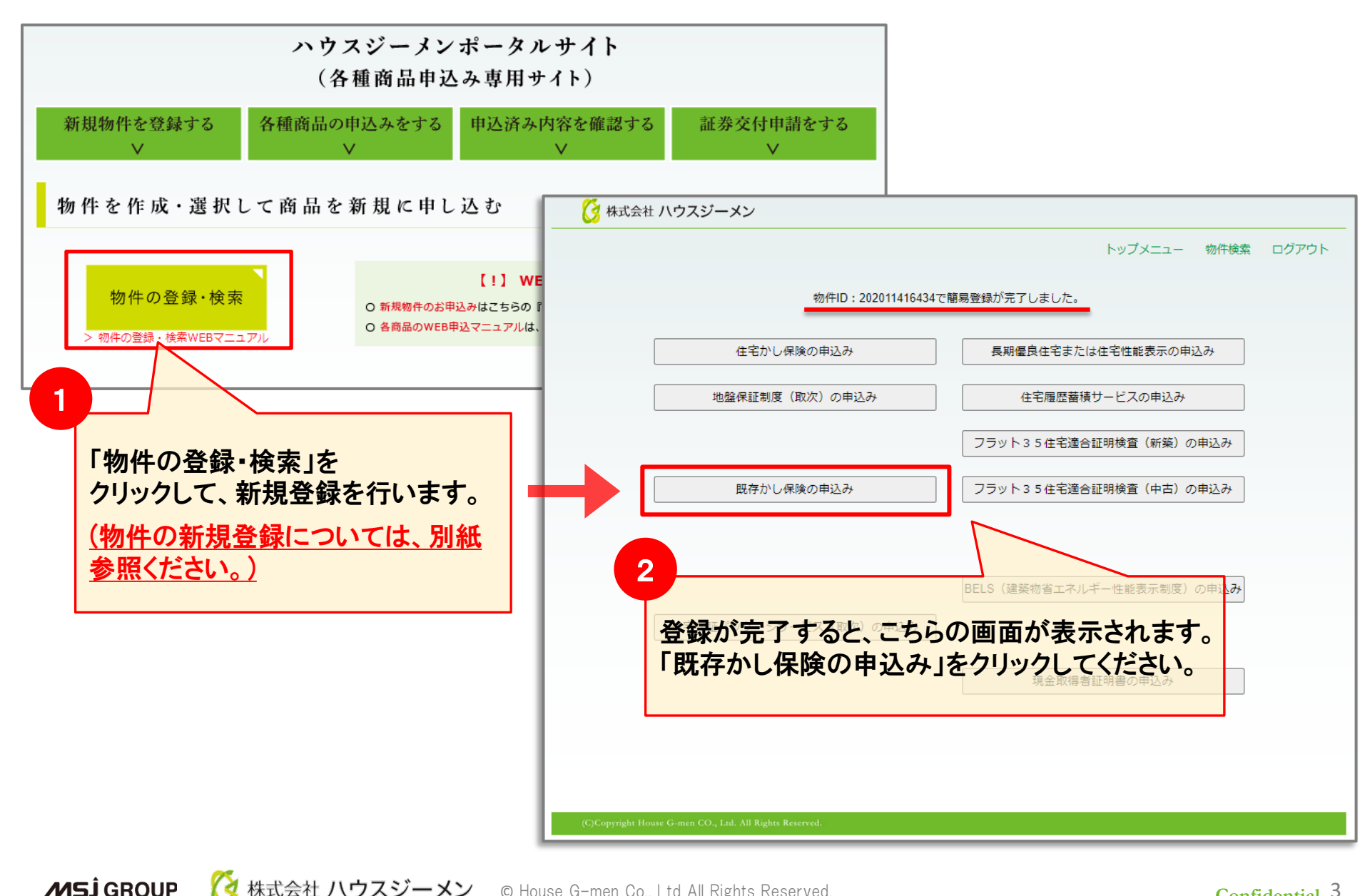

## 既に物件登録されている場合

#### 既に物件登録が完了している案件については申込手続きのボタンが変更となります。

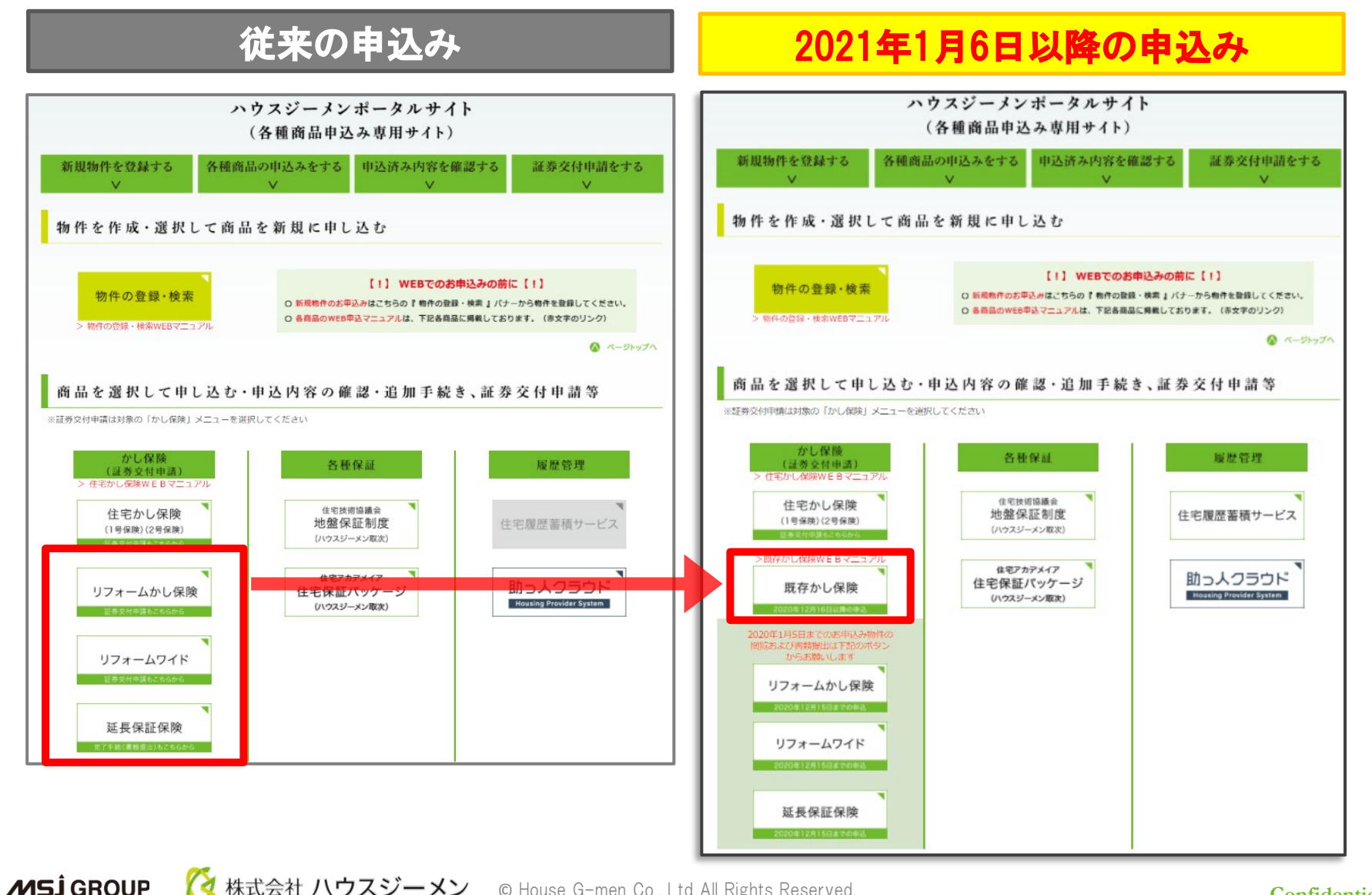

🔇 株式会社 ハウスジーメン 🛛 © House G-men Co., Ltd All Rights Reserved.

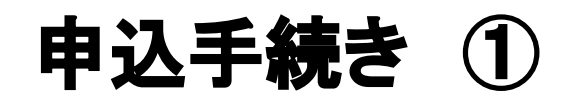

| 2020年11月26日 |                |                      | / トップメニュー / 既存住宅    | 躍疵保険 / ログアウト     |            |          |  |  |
|-------------|----------------|----------------------|---------------------|------------------|------------|----------|--|--|
| _           | 🕃 株式会社 ハウスジーメン |                      | ぎ(一般団体取次あり) 様でログイン中 |                  |            |          |  |  |
| 取次店の選択      |                | 既存瑕疵保険<br>取次店および商品選択 | タブをクリックす<br>出ますので、取 | 「ると、選択」<br>次店を選択 | 肢が<br>します。 |          |  |  |
| MT99999900  | 000/直扱い        |                      | Z                   |                  |            |          |  |  |
|             |                |                      |                     |                  |            |          |  |  |
| お申込み商品の選択   |                |                      |                     |                  |            |          |  |  |
| (商品を選択し     | してください)        |                      |                     |                  |            |          |  |  |
|             |                | 2                    |                     |                  |            |          |  |  |
| 3           |                | 1                    | 申込商品の選択             |                  |            |          |  |  |
| L /P        | へ」をクリック。       |                      | お申込みをしたい            | 商品を選択            | リーてくださし    | <u>،</u> |  |  |

【一般リフォーム】リフォーム工事を行い、そのリフォーム工事による瑕疵を保証する保険。

【リフォームワイド】検査とリフォーム工事を行い、住宅全体を保証する保険。

- 【延長保証保険】 新築から10年~15年に検査やリフォーム工事を行い、瑕疵保険の保険期間を延長する保険。 リフォーム工事を実施するメンテナンスコース、検査のみを実施する検査コース、検査コース実施後にリフォーム工事を実施する 検査コースプラスに分かれます。
- 【宅建業者販売】宅建業者が買取再販する中古住宅に対する瑕疵を保証する保険。
- 【個人間売買】 宅建業免許を持たない方が所有する住宅を売却する中古住宅に対する瑕疵を保証する保険。 住宅の検査を行う検査会社が加入する「検査会社コース」と売買を仲介する不動産会社が加入する「仲介事業者コース」に分かれます。

【保険申込事前検査】上記、宅建業者販売や個人間売買などの申込みを予定している物件に対して事前に検査のみを実施する商品です。

【大規模修繕かし保険】<br />
大規模修繕工事を行い、その瑕疵を保証する大規模修繕事業者が利用するかし保険です。

※商品の詳しい概要に関しては、弊社HPの商品一覧よりご確認ください。

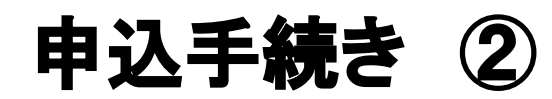

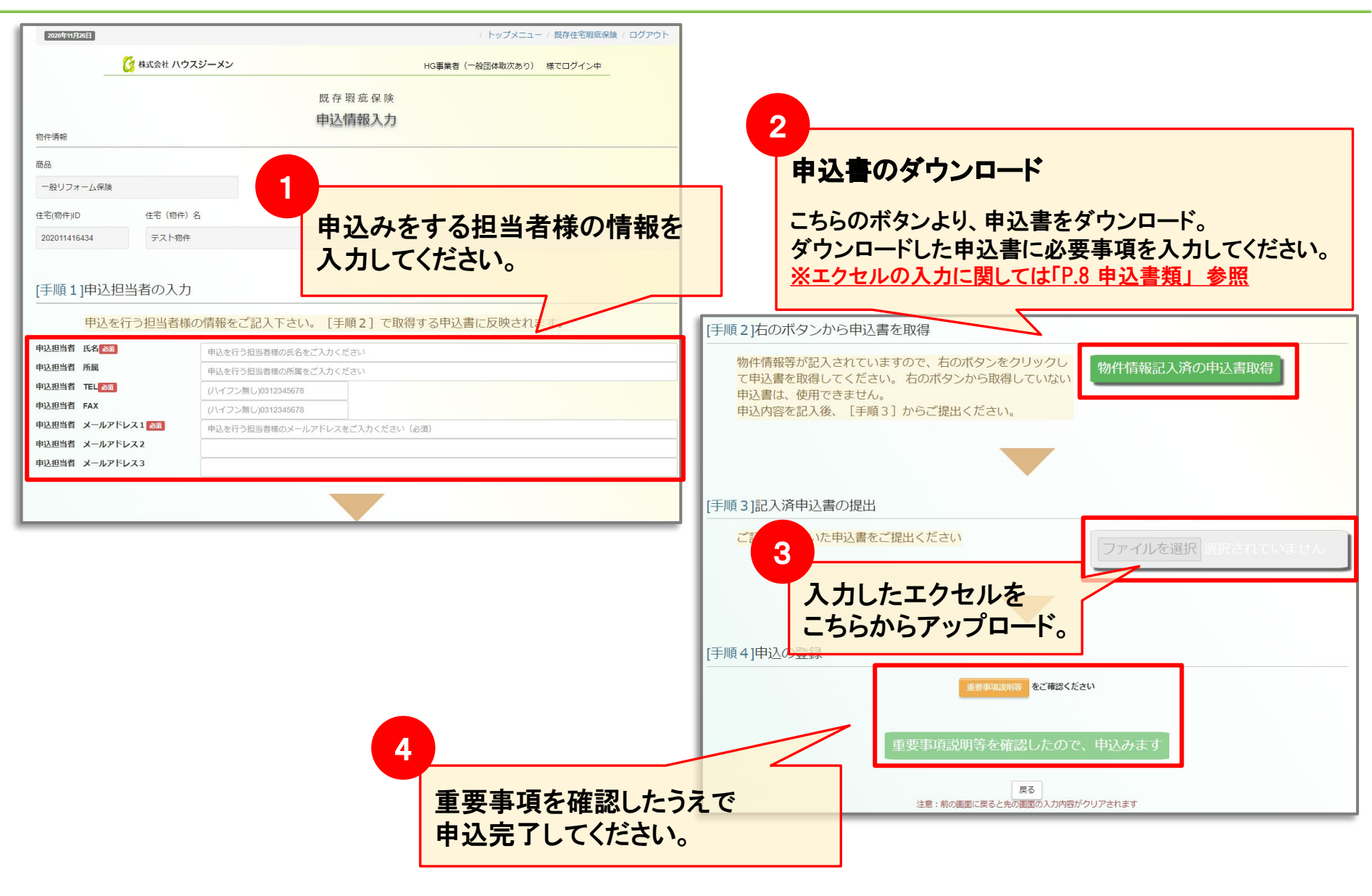

**MSĴ** GROUP

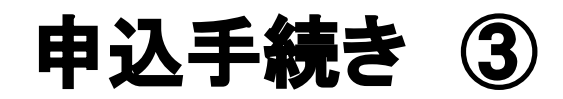

#### ※下記お手続きにより必要書類のアップロードをお願いします。

|             |                                    |                                      |                            |                                                          |                                                                                                    | 書類情報                                                                             |                                   |  |  |  |
|-------------|------------------------------------|--------------------------------------|----------------------------|----------------------------------------------------------|----------------------------------------------------------------------------------------------------|----------------------------------------------------------------------------------|-----------------------------------|--|--|--|
| 2020年11月26日 |                                    |                                      | / トップメニュ                   | - / 既存 <sub>住宅 (物件) I</sub>                              | D 202011416443 V                                                                                                    | 住宅(物件)名                                                                          | テスト物件                             |  |  |  |
| 6           | 👌 株式会社 ハウスジーメン                     |                                      | HG事業者(一般団体取次あり)            | 現場検査の                                                    | D不備内容に対する回答や団体検査報                                                                                                    | <b>器告書は、申込住宅(物件)</b>                                                             | 一覧画面の「検査情報」からアップロードしてくださ          |  |  |  |
|             | -                                  | 既存瑕                                  | 疵 保 険                      |                                                          | へ。<br>保険申込および保険証券交付申請に関する必須書類のアップロードは、画面一番下の「アップロードによる提出」ボタンより行っ<br>てください。                                                       |                                                                                  |                                   |  |  |  |
|             | 商品                                 | 申込受                                  | <b>治完了</b>                 |                                                          | アップロードにより提出された書類(ファイル)                                                                                                    |                                                                                  |                                   |  |  |  |
|             | 一般リフォーム保険                          |                                      |                            | 現場検査シ                                                    | 現場検査システムからアップロードにより提出された書類(ファイル)                                                                                                 |                                                                                  |                                   |  |  |  |
|             | 住宅(物件)ID                           | 申込受理番号                               |                            | 各種サービ                                                    | 各種サービス(審査等)からアップロードにより提出された書類(ファイル)                                                                                              |                                                                                  |                                   |  |  |  |
|             | 202011416443                       | MR2020110022                         |                            | 成果物                                                      |                                                                                                    |                                                                                  |                                   |  |  |  |
|             | 住宅(物件)名                            |                                      |                            |                                                          | - ドによる提出 問じる                                                                                                    |                                                                                  | -                                 |  |  |  |
|             | テスト物件                              |                                      |                            |                                                          |                                                                                                    |                                                                                  |                                   |  |  |  |
|             |                                    | 一覧画面                                 | 書類情報                       | [手順1]                                                    | 商品を選択してください。                                                                                                    | 書類アッフ                                                                            | <sup>°</sup> ロード                  |  |  |  |
|             |                                    |                                      |                            | 住宅(物件)<br>住宅(物件)<br>事業者ID/事調<br>取次由ID/取2<br>間品種別<br>文書種別 | ID 202011416443<br>を テスト始件<br>構築体 MB2015031420 HG編<br>保険申込事前検査 <b>マ</b><br>                                                      | 事業者(一般団体取次あり)                                                                    |                                   |  |  |  |
| こ<br>、<br>生 | ちらのボタンカ<br><u>必要書類につ</u><br>込書エクセル | ♪ら必要書類を<br><u>♪いて&gt;</u><br>の下部に記載【 | 選択してください。<br><u>しています。</u> | 【手順2】<br>沢してくだ<br>【手順3】<br>【手順4】<br>い。                   | ファイル選択ホタンをクリックして、アッ<br>さい。<br>2アイル選択<br>※一度にアップロードできるファイルサイ<br>※のパイト以下のファイルはアップロード<br>アップロードによる提出予定のファイルを<br>「アップロードによる提出」ホタンをクリ | フロードにより提出する。アイバ<br>(ズは30MBまで<br>から除かします<br>確認してください、<br>ックして、アップロードしてくな<br>原意 画面 | ちらのボタンで<br>択したファイルが<br>ップロードされます。 |  |  |  |

**MSĴ** GROUP

# 申込書(エクセルの入力について)

|                                                                                                    | 商品                                                                                            |                             |                | 住宅(住棟)の名称                         |                                                                                                    | トップヘ                           | 必要書類      | ٦                    |                             |                                              |                   |                             |       |  |
|----------------------------------------------------------------------------------------------------|-----------------------------------------------------------------------------------------------|-----------------------------|----------------|-----------------------------------|----------------------------------------------------------------------------------------------------|--------------------------------|-----------|----------------------|-----------------------------|----------------------------------------------|-------------------|-----------------------------|-------|--|
| ■申                                                                                                    | ∆者(被保険                                                                                        | 者)および申込                     | 担当者            |                                   |                                                                                                    |                                |           | _                    |                             |                                              |                   |                             |       |  |
|                                                                                                    | 申込                                                                                            | B                           |                |                                   |                                                                                                    |                                |           |                      |                             |                                              |                   |                             |       |  |
| F                                                                                                    | 商号また                                                                                          | は名称                         |                |                                   |                                                                                                    | 商品によ                           | ってノ       | しカ項                  | 目は異                         | なります                                         | 「が、               |                             |       |  |
|                                                                                                    | 取次原                                                                                           | 结名                          |                |                                   |                                                                                                    | 基本的に                           | は題        | 目が貴                  | 色とな                         | っている                                         | る項目につい            | て                           |       |  |
| ■検                                                                                                    | 5                                                                                             |                             |                |                                   |                                                                                                    | 1 +1 7                         | ノビナ       | T. T                 |                             |                                              |                   |                             |       |  |
| 申込                                                                                                    | ▲,ここ<br>み担当者と野                                                                                | 異なる方が検査                     | 窓口となる場合        | は、検査窓口したる方の                       |                                                                                                    |                                | VIEC      | <b>U</b> 'o          |                             |                                              |                   |                             |       |  |
|                                                                                                    |                                                                                               | 所属                          |                |                                   |                                                                                                    |                                |           |                      |                             |                                              |                   |                             |       |  |
|                                                                                                    |                                                                                               | 氏名                          |                |                                   |                                                                                                    |                                |           | 1                    |                             |                                              |                   |                             |       |  |
| 村                                                                                                    | 査窓口                                                                                           | TEL                         |                |                                   |                                                                                                    |                                |           | 1 _                  |                             |                                              |                   |                             |       |  |
|                                                                                                    |                                                                                               | FAX                         |                |                                   |                                                                                                    |                                | 3. !      | ノフォーム 工事の            | )具体的内容                      | トト・史協オス丁本大由生」アノとも                            | 、(本の社/丁本大伝之現会社体)  | 「山の現場論本がお更です」               |       |  |
|                                                                                                    |                                                                                               | メール                         |                |                                   |                                                                                                    |                                | -<br>- 〇外 | ジュームで設置・Fi<br>装リフォーム | 8974 - Mell 966             | 3 W. * # 9 9 1 9 6 9 6 7 7 6 7 8 7 7 7 7 8 8 |                   | L + 0 & 6 1 E D 20 32 ( 9 ) |       |  |
| = 541                                                                                                    | トロマの子                                                                                         | 左捕                          |                |                                   |                                                                                                    |                                |           |                      |                             | □ 再塗装                                        | □ シーリングの打ち換え・増し打ち | □ 仕上げ材の交換                   |       |  |
| <u>■</u> 月1<br>所                                                                                               | 住所の(編                                                                                         | 近地:<br>道府県)                 |                |                                   |                                                                                                    |                                |           | 1                    | 外壁                          | □ ★防水紙の張蒂え(閘口部の改修に伴い防水紙の一部張蒂えを行うものを含みます)     |                   |                             |       |  |
| 在地                                                                                                    | 住所の(市)                                                                                        | 1.<br>お<br>は<br>し<br>下<br>) |                |                                   |                                                                                                    |                                |           |                      |                             | □ 再塗装 □ シーリングの打ち換え・増し打ち □ 屋根材の交換             |                   |                             |       |  |
|                                                                                                    |                                                                                               |                             |                |                                   |                                                                                                    |                                |           |                      | 屋根                          | □ ★防水紙()レー                                   | - フィング)の張替え       |                             |       |  |
|                                                                                                    |                                                                                               |                             |                |                                   |                                                                                                    |                                |           |                      |                             | □ シーリングの打ち換え・増し打ち                            | □ 防水層の再施工()       | カバー工法を含む)                   |       |  |
|                                                                                                    |                                                                                               |                             |                |                                   |                                                                                                    |                                | ر ا       | 「ルコニー(屋上)            | □ ★防水層の交換 □ ★バラペ小部分の防水紙の張蒂え |                                              |                   |                             |       |  |
|                                                                                                    |                                                                                               |                             |                |                                   |                                                                                                    |                                | <br>〇設    | 備・内装リフォーム            | <u> </u>                    |                                              |                   |                             |       |  |
|                                                                                                    |                                                                                               |                             |                |                                   |                                                                                                    |                                |           |                      |                             | 口 風呂                                         | ロトイレ ロキッチン        | □ 洗面化粧台                     |       |  |
| 7. 必                                                                                                    | 7 以亜申剤について メレジは日のトーやアルドン家会員がポニートキナ                                                            |                             |                |                                   |                                                                                                    |                                | n 🗐       | 設備リフォーム              | □ その他設備                     | (                                            |                   | )                           |       |  |
| 不足書                                                                                                    | → 次安容が見ていて、★工業が目のベスが知りまたの安容が必要なないで、提出書類が全て騙った意義で申込みを行ってください。                                  |                             |                |                                   |                                                                                                    |                                |           | 間取りの変更               | 口間位                         | 「敬去する、間取りの変更                                 | □ 間仕切り壁お          | 追加する間取りの変更                  |       |  |
| 黄の竹                                                                                                    | いた書類を申                                                                                        | 込時に提出できな                    | い場合は、用意が       | でき次第提出してくたさい。                     | いしゅっつがん アウブリ たみくさい                                                                                                    | 1736 L # #                     |           |                      | 、陽光バネル設置                    | □ 大陸光バネ,                                     | ルの設置・交換           |                             |       |  |
|                                                                                                    | 77 W. T E ( )                                                                                 | 9404 <u>4</u> 940           | 書類名            | 11日日1、11日日1、1日日日日                 | 「103 7世主(元)」 したメイベク                                                                                                    | (加考)<br>備考                     |           |                      | _                           |                                              |                   |                             |       |  |
| Lī                                                                                                    | 現地案内                                                                                          | 図                           |                |                                   | 対象住宅の所在地と周辺地図                                                                                                    | が確認できるものを提出してくださ               | ອ່າ.      |                      | F                           | ブレーダ                                         | <b>ウン イリス</b>     | いていていていていていていていていていていてい     | h不亜です |  |
| 1.8                                                                                                    | -+ + += ++                                                                                    |                             |                |                                   |                                                                                                    |                                |           |                      |                             |                                              |                   |                             |       |  |
|                                                                                                    | 請負契約                                                                                          | )書等の書類                      | 則(与)           |                                   | 注文者と申込者(後保険者)の                                                                                                    | 押印か確認できるものを提出して                | ください。     |                      |                             |                                              |                   |                             |       |  |
| ★契約内容確認シート 注え者のサイン等を取り付けたものを提出し<br>ましていない場合は、差量ができ次等提出し                                                        |                                                                                               |                             |                | たちのを提出してくたい。申込みの<br>でき次第提出してくたさい。 | タイミングで用                                                                                                    |                                |           |                      |                             |                                              |                   |                             |       |  |
| ★当社所定の保証書(写)<br>★当社所定の保証書(写)<br>★当社所定の保証書(写)<br>たいない場合は、単価ができ次第豊出してください。日付はブランタでの<br>していない場合は、単価ができ次第豊出してください。 |                                                                                               |                             |                |                                   |                                                                                                    |                                |           |                      |                             |                                              |                   |                             |       |  |
|                                                                                                    | 第1回面を超こしている場合は回面を提出してくため、ない場合は10面を提出してくため、ない場合は1000を提出してくため、<br>実施部分を記載した平面図、立面図等の回面を提出してくため、 |                             |                |                                   |                                                                                                    |                                |           |                      |                             |                                              |                   | 1                           |       |  |
| リフォーム工事の内容が分か                                                                                                  |                                                                                               |                             |                | 面                                 | 基礎の工事を行う場合は「基礎伏図」と「基礎新面図」を提出ください。<br>図」は平面図に基礎の配置を記載したものでも様いません。                                                                                                |                                |           | 立いール                 | いいの一番をおがいましています             |                                              |                   |                             |       |  |
|                                                                                                    |                                                                                               |                             | 2 11 — 2<br>11 |                                   | 2階の床の構造部分の工事を行う場合は「床鉄図」を提出してくたさい。<br>中間の床の構造部分の工事を行う場合は「床鉄図」を提出してくたさい。<br>中間のための<br>「たちする」としていた。<br>「たち」のでが出した。のでは「ビジョン」の「たち」の「たち」の「たち」の「たち」の「たち」の「たち」の「たち」の「たち |                                | コント       | 安吉戎<br>仏井イ           | ジョンション                      | していよう。<br>イださい                               |                   |                             |       |  |
|                                                                                                    | ******                                                                                        | :                           |                |                                   | と 直 を 記 萩 し た も の ぐ も 郁 い ま ***********************************                                                                                                 | <b>・セルリ</b> を推击してくた <b>きい。</b> | - ++ )    | 2070                 | Drec                        | Сжш                                          |                   |                             |       |  |
|                                                                                                    |                                                                                               |                             |                |                                   |                                                                                                    |                                |           |                      |                             |                                              |                   |                             | -     |  |
|                                                                                                    | ******                                                                                        |                             |                |                                   | *****                                                                                                    |                                |           |                      |                             |                                              |                   |                             |       |  |
| -                                                                                                    |                                                                                               |                             |                |                                   |                                                                                                    |                                |           |                      |                             |                                              |                   |                             |       |  |

MSĴGROUP 🛛 🚱 株式会社 ハウスジーメン © House G-men Co., Ltd All Rights Reserved.